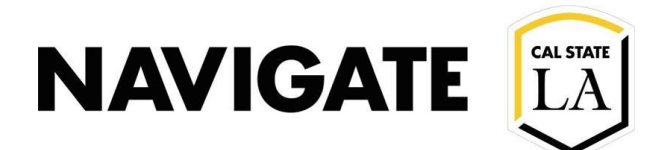

# **PALs Quick Reference Guide**

Date 8/05/2021

# HOW TO USE PERSONAL AVAILABILITY LINKS (PALs)

## NOTE: PALS are for Appointment Availabilities only. PALS do not show Campaign or Drop-in Availability.

#### **Overview**:

Navigate has created Personal Availability Links (PALs) that are **unique to each staff user** and do not change over time (although your availabilities will). **PALs are for appointment availability only.** Staff members can have **some services linked to a PAL** and others not linked to a PAL.

#### Here's How You Can Use Your PALs:

At Cal State LA, PALs links will be used by staff as a special tool to support Freshmen and Sophomore proactive caseloads. PALs provide a quick way for students to schedule an appointment for more general/open-ended services.

## Here's How to Setup Your PALs:

You can find and manage your PAL on the My Availability tab on Staff Home. PALs links can be placed on email signatures, department webpages, and/or documents.

Select the check box for both Appointment and PAL (do nt use "Forever" availability). Selecting Campaign or Drop-in does not work with PALs.

| When are you available to meet?         Man       Tue       Wed       Thu       Fri       Sat       Sun         From       To       Satopm       Satopm <td< th=""><th>Personal Availability Link<br/>Link: Ø https://school.campus.eab.com/pal/I3xVhPwT6B Copy</th></td<> | Personal Availability Link<br>Link: Ø https://school.campus.eab.com/pal/I3xVhPwT6B Copy |
|----------------------------------------------------------------------------------------------------|-----------------------------------------------------------------------------------------|
|----------------------------------------------------------------------------------------------------|-----------------------------------------------------------------------------------------|

When you include a PAL in a URL field or email and students select the link, they are taken to the **New Appointment page** in student scheduling. The student will only see the Care Unit, Services, and Locations and times the staff user has set up to be part of their PAL availability.

Important. If the user has more than one service available, the student needs to select one Service before they see a page like the one below.

| New Appointment                                        |                                                                                                    |   |  |
|--------------------------------------------------------|----------------------------------------------------------------------------------------------------|---|--|
| Them opposite them.                                    |                                                                                                    |   |  |
| All Filters Sector                                     | Contempolation Advising Connect Advising and Segme Playing Revenue 8                                                                                                    |   |  |
| One one the type of appointment you would like to make | 3 Locations                                                                                                    |   |  |
| Contemporture Advising                                 | au                                                                                                    |   |  |
| Choose a service                                       | Choose a staff                                                                                                    |   |  |
| <ul> <li>Deneral Advergant Depres Planning</li> </ul>  | Canada hu anna                                                                                                    |   |  |
| Petalate 0                                             | Search by name                                                                                                    | ~ |  |
| < August 2021 T >                                      |                                                                                                    |   |  |
| 1 2 2 4 5 5 5                                          |                                                                                                    |   |  |
|                                                        | How would you like to meet?                                                                                                    |   |  |
| n n 17 n n n 👳 1                                       |                                                                                                    |   |  |
|                                                        | × In-Person ×) Search by name                                                                                                    | ~ |  |
|                                                        |                                                                                                    |   |  |
| /                                                      | H Thread                                                                                                    |   |  |
| Smach dy rante                                         | (12-12-0) (12-12-0) (12-12-0) (12-12-0)                                                                                                    |   |  |
| How would you like to meet?                            |                                                                                                    |   |  |
| X (Maak X) Sect by name 🗸 🗸                            | Contract of the second second s |   |  |
| Choose a location                                      | View Drop-in Times<br>There may be other boatons that support Drop-ine.                                                                                                    |   |  |
| Institute and                                          |                                                                                                    |   |  |